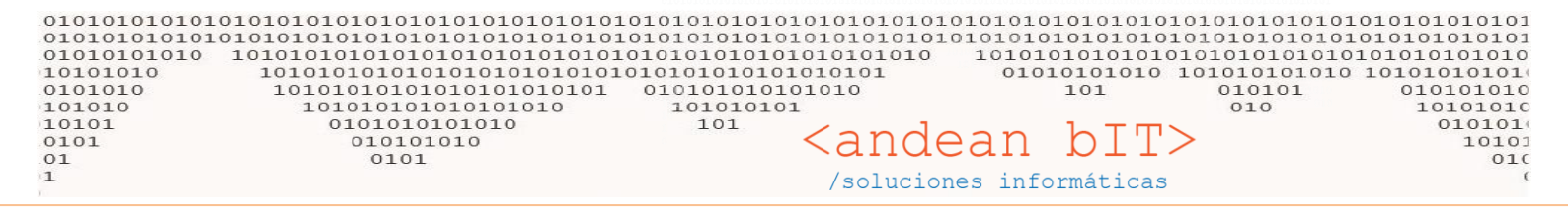

## **BAJA DE ARTÍCULOS**

Debes primero exportar la lista de artículos que deseas dar de baja desde el módulo **ALMACENES**, **ARTICULOS**. Es decir, desde la lista de artículos, filtrar el grupo de artículos según familia, rubro, marca o la clasificación que utilicen, y exportarlas a un Excel.

| 1             |              |                            | Lista de Artículos |                 |                 |           |           | - 🗆 X                                 |
|---------------|--------------|----------------------------|--------------------|-----------------|-----------------|-----------|-----------|---------------------------------------|
| amilia        |              | ▼ Sub-Rubro                | $\sim$             | - Mon. C.       |                 |           | Dispor    | ibles:                                |
| ubro          |              | Marcus STR                 | ONGER              | Mon. V.         |                 |           | Reser     | vados:                                |
| Clasificacion | n            | Tipo Articulo              |                    | Fabr            | ricante         |           |           | Filtra Baja                           |
| Código de B   | larra        | Código Proveedo            | ar l               |                 |                 |           | _         |                                       |
| Cádiaar       | Durawada Dar | Description                | Artículo Desactua  | izados          | Artículo en O   | lerta     |           | Refrescar                             |
| CONIGOS       | Busquead Por | Description                |                    |                 | ) Articlas en o |           |           | 1.1.1                                 |
| Id 9          | Código       | ۹ Descri                   | ipción c           | Importe<br>Base | cuen Mon.       | C Compra  | Mon.V3ene | ficio <sup>q</sup> Precieq 1<br>S\Iva |
| 82418         | 030010-ST    | CENTRADOR CON MECHA 5/64*  |                    | 7,10            | DOL             | 7,100     | DOL 1     | Cortar                                |
| 82419         | 030011-ST    | CENTRADOR CON MECHA7/64*   |                    | 7,32            | DOL             | 7,324     | DOL       | contai                                |
| 82420         | 030012-ST    | CENTRADOR CON MECHA9/64*   |                    | 7,54            | DOL             | 7,537     | DOL 🔳     | Copiar la línea                       |
| 82421         | 030013-ST    | CENTRADOR CON MECHA11/64"  |                    | 7,75            | DOL             | 7,749     | DOL 📺     | Copiar todo                           |
| 82422         | 030028-ST    | MECHAHELICOIDAL 6 x 235mm. | . P/MADERA         | 4,20            | DOL             | 4,205     | DOL 👝     |                                       |
| 82423         | 030029-ST    | MECHAHELICOIDAL 8 x 235mm. | . P/MADERA         | 4,44            | DOL             | 4,442     | DOL 🛄     | Pegar                                 |
| 82424         | 030030-ST    | MECHAHELICOIDAL 10 × 235mm | n P/MADERA         | 4,87            | DOL             | 4,866     | Pol me    | Survey & Andrew Street                |
| 82425         | 030031-ST    | MECHAHELICOIDAL 12 × 235mm | n P/MADERA         | 5,35            | DOL             | 5,353     | 20L 🚞     | export table to excel                 |
| 82426         | 030032-ST    | MECHAHELICOIDAL 14 × 235mm | n P/MADERA         | 6,05            | DOL             | 6,052     | DOL M     | suport table to Working               |
| 82427         | 030033-ST    | MECHAHELICOIDAL 16 X 235mm | n P/MADERA         | 7,01            | DOL             | 7,012     | DOL 📷     | xport table to XML                    |
| 82428         | 030034-ST    | MECHAHELICOIDAL 18 × 235mm | n P/MADERA         | 7,70            | DOL             | 7,699     | DOL       | separation of the second              |
| 82429         | 030035-ST    | MECHAHELICOIDAL 20 × 235mm | n P/MADERA         | 8,63            | DOL             | 8,635     | DOL T     | Seleccionar las columna               |
| 82430         | 030036-ST    | MECHAHELICOIDAL 22 × 235mm | n P/MADERA         | 9,53            | DOL             | 9,533     | DOL       |                                       |
| 82431         | 030037-ST    | MECHAHELICOIDAL 24 × 235mm | n P/MADERA         | 10,71           | DOL             | 10,706    | DOL 🗮     | mprimir                               |
| 82432         | 030038-ST    | MECHAHELICOIDAL 26 × 235mm | n P/MADERA         | 11,63           | DOL             | 11,629    | DOL 🏐     | Gráficos                              |
| 82433         | 030039-ST    | MECHAHELICOIDAL 28 × 235mm | n P/MADERA         | 14,44           | DOL             | 14,437    | DOL       |                                       |
| 82434         | 030040-ST    | MECHAHELICOIDAL 30 × 235mm | n P/MADERA         | 17,48           | DOL             | 17,481    | DOL !     | 54,00 26,92                           |
| 82435         | 030041-ST    | MECHAHELICOIDAL 32 ×235mm  | P/MADERA           | 20,48           | DOL             | 20,476    | DOL !     | 54,00 31,53                           |
| 82436         | 030063-ST    | MECHATIPO PALAP/MADERA 6 m | nm P/MADERA        | 1,19            | DOL             | 1,185     | DOL !     | 54,00 1,83                            |
|               |              |                            |                    |                 |                 |           |           | •                                     |
| Ø .           | ACTUAL.      | 05/09/2022                 |                    | Mux             | estra solo Comb | Modo Edia | ión Aplic | ar Modificaciones 🕥                   |

Este Excel nos servirá para armar el Excel que debemos procesar en la herramienta de importación que ya conocemos. Una vez que guardamos el Excel en nuestra pc, debemos abrir la herramienta desde el menú HERRAMIENTAS / IMPORTACIONES y seleccionar la tabla con la que vamos a trabajar que es la de "Artículos" y, en ese caso, tildar la opción que tenemos a la derecha que es "Sólo Actualización" puesto que sólo vamos a actualizar un dato de la lista. Con el botón "NUEVO ARCHIVO" abriremos el Libro1 sobre el cual trabajaremos los datos. Tal cual se muestra en la imagen debajo.

| 🔊 💁 🚰 Venta                   | s <u>@E</u> ondos 🔰 Contabi | lidad 🎇 RMA | Fidelización | Present 15      | <u>H</u> erramientas | se l'ensajes      |
|-------------------------------|-----------------------------|-------------|--------------|-----------------|----------------------|-------------------|
| Contractiones Register Moving | rientos 🤔 Padrón CUIT       |             |              |                 |                      |                   |
| Fondo Reportes Comprobates    |                             |             |              |                 |                      |                   |
| Herramientas                  |                             |             | -            |                 |                      |                   |
|                               |                             | Importaci   | iones        |                 |                      |                   |
| Taylas Articulos              |                             |             |              |                 | 🔊 s                  | olo Actualización |
| 1 0 0 0 Manual                |                             |             |              |                 |                      |                   |
|                               |                             |             |              |                 |                      |                   |
| Nuevo Archivo                 |                             |             | Nro          | Registros Manda | tory I [             | Ver a Importar    |
| UUI LE                        | de la Table Calaccines de   |             | _            | _               |                      |                   |
| Nuevo archivo                 | de la Tabla Seleccionada    |             |              |                 |                      |                   |
| 10100                         |                             |             |              |                 |                      |                   |
| TOTON                         |                             |             |              |                 |                      |                   |
| 10101                         |                             |             |              |                 |                      |                   |

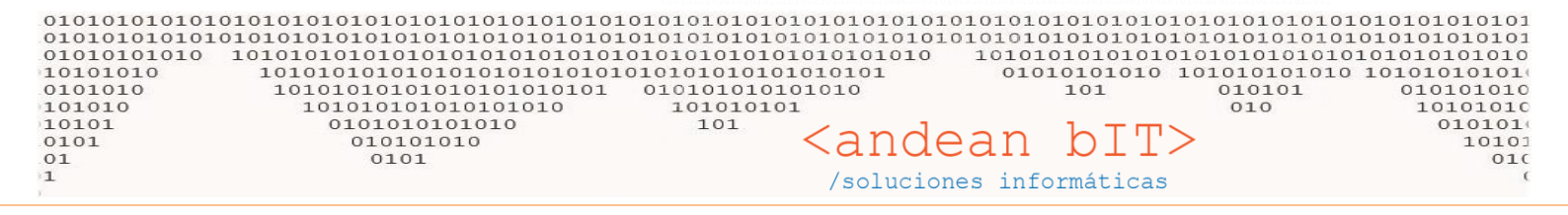

Se abrirá el Libro 1 con todas las columnas, pero sólo usaremos dos, el resto las podemos eliminar.

|    | 1 🖬 🔊 -         | ( <sup>1</sup> - ) =                    |                | Libro1 - I                     | Microsoft Excel                                                 |                        |                                                   |         | _ □                                                        | x   |
|----|-----------------|-----------------------------------------|----------------|--------------------------------|-----------------------------------------------------------------|------------------------|---------------------------------------------------|---------|------------------------------------------------------------|-----|
|    | Inicio          | Insertar Diseño de                      | página Fórmula | as Datos                       | Revisar Vista                                                   |                        |                                                   |         | 😨 –                                                        | e x |
| Pe | gar 🛷           | Calibri • 12 •<br>N K S • A *<br>Fuente | E E E III →    | General ▼<br>\$ ~ % 000<br>*₀8 | Formato condic<br>Dar formato co<br>Estilos de celda<br>Estilos | cional *<br>mo tabla * | G Insertar ▼<br>Eliminar ▼<br>Formato ▼<br>Celdas | Σ -<br> | Ordenar Buscar y<br>y filtrar * seleccionar *<br>Modificar |     |
|    | DJ1             | • (• fi                                 | dIdTipoSector  |                                |                                                                 |                        |                                                   |         |                                                            | ¥   |
|    | А               | В                                       | С              | D                              | E                                                               | F                      |                                                   | G       | Н                                                          | -   |
| 1  | <b>IdArticu</b> | lo <u>CArticulo</u>                     | DArticulo      | Detalle                        | <u>CodigoBarra</u>                                              | IdFam                  | <u>ilia IdR</u> u                                 | ubro    | IdSubrubro                                                 | ld1 |
| 2  |                 |                                         |                |                                |                                                                 |                        |                                                   |         |                                                            |     |
| 3  |                 |                                         |                |                                |                                                                 |                        |                                                   |         |                                                            |     |
| 4  |                 |                                         |                |                                |                                                                 |                        |                                                   |         |                                                            |     |
| 5  |                 |                                         |                |                                |                                                                 |                        |                                                   |         |                                                            |     |
| 6  |                 |                                         |                |                                |                                                                 |                        |                                                   |         |                                                            |     |

Sólo usaremos la columna "CArticulo" y la columna "Baja", tal cual se muestra en la imagen debajo.

|       | ) 🖬 🤊 -   | (* - ) =      |                  |                   | Libro1 - N | licrosoft Exc | el            |                |                   | _ 0                                | x  |
|-------|-----------|---------------|------------------|-------------------|------------|---------------|---------------|----------------|-------------------|------------------------------------|----|
|       | Inicio    | Insertar D    | Diseño de página | Fórmulas          | Datos      | Revisar Vi    | ta            |                |                   |                                    | σx |
|       | ٦×        | Calibri •     |                  |                   | General •  | Formato       | condicional * | G•¤ Insertar ▼ | $\Sigma \cdot A$  | r A                                |    |
| Pe    | egar 🦪    | 🖂 - 🔕 - 🗛     |                  | = <u>-</u><br>≡ ≫ | ÷00 ÷00    | Bestilos de   | celda +       | Formato *      | Ord<br>2 ▼ y filt | lenar Buscary<br>trar≠ seleccionar |    |
| Porta | papeles 🕞 | Fuente        | G Alir           | neación 🕞         | Número 🖻   | E             | stilos        | Celdas         |                   | Modificar                          |    |
|       | A14       | 1             | f <sub>×</sub>   |                   |            |               |               |                |                   |                                    | ×  |
|       | А         | В             | С                | D                 | E          | F             | G             | н              | 1                 | J                                  | K  |
| 1     | CArticul  | o <u>Baja</u> |                  |                   |            |               |               |                |                   |                                    |    |
| 2     |           |               |                  |                   |            |               |               |                |                   |                                    |    |
| 3     |           |               |                  |                   |            |               |               |                |                   |                                    |    |
| 4     |           |               |                  |                   |            |               |               |                |                   |                                    |    |
| 5     |           |               |                  |                   |            |               |               |                |                   |                                    |    |

Con el Excel que exportamos anteriormente desde ALMACENES, completaremos la columna con el código de los artículos que queremos dar de baja. En la segunda columna "Baja" siempre colocamos el número 1.

|   | G   |           | (° • ) =                      |               |          | Libro1 - N                                     | licrosoft Exc | el                                                       |            |                                      |                                                  | x     |
|---|-----|-----------|-------------------------------|---------------|----------|------------------------------------------------|---------------|----------------------------------------------------------|------------|--------------------------------------|--------------------------------------------------|-------|
|   | C   | Inicio    | Insertar Dise                 | eño de página | Fórmulas | Datos                                          | Revisar Vi    | ta                                                       |            |                                      | 0.                                               | . # X |
|   | Por | Pegar 💞   | Calibri • 11<br>N K § • A<br> |               | eación   | General ▼<br>\$ * % 000<br>*00 \$0<br>Número ☞ | Formato       | condicional *<br>ato como tabla *<br>: celda *<br>stilos | Eliminar * | Σ - A<br>. Z<br>. Ord<br>. Z + ytill | lenar Buscary<br>trar × seleccionar<br>Modificar | •     |
|   |     | 819       | 6                             | $f_x$ 1       |          |                                                |               |                                                          |            |                                      |                                                  | ¥     |
|   | 1   | А         | В                             | С             | D        | E                                              | F             | G                                                        | н          | 1                                    | J                                                | К     |
|   | 1   | CArticul  | lo <u>Baja</u>                |               |          |                                                |               |                                                          |            |                                      |                                                  | -     |
| / | 2   | 030010-ST | 1                             |               |          |                                                |               |                                                          |            |                                      |                                                  |       |
|   | 3   | 030011-ST | 1                             |               |          |                                                |               |                                                          |            |                                      |                                                  | _     |
|   | 4   | 030012-ST | 1                             |               |          |                                                |               |                                                          |            |                                      |                                                  | _     |
|   | 5   | 030013-ST | 1                             |               |          |                                                |               |                                                          |            |                                      |                                                  |       |
|   | 6   | 030028-ST | 1                             |               |          |                                                |               |                                                          |            |                                      |                                                  |       |
|   | 7   | 030029-ST | 1                             |               |          |                                                |               |                                                          |            |                                      |                                                  |       |
|   | 8   | 030030-ST | 1                             |               |          |                                                |               |                                                          |            |                                      |                                                  |       |
|   | 9   | 030031-ST | 1                             |               |          |                                                |               |                                                          |            |                                      |                                                  | _     |
|   | 10  | 030032-ST | 1                             |               |          |                                                |               |                                                          |            |                                      |                                                  |       |
|   | 11  | 030033-ST |                               |               |          |                                                |               |                                                          |            |                                      |                                                  |       |

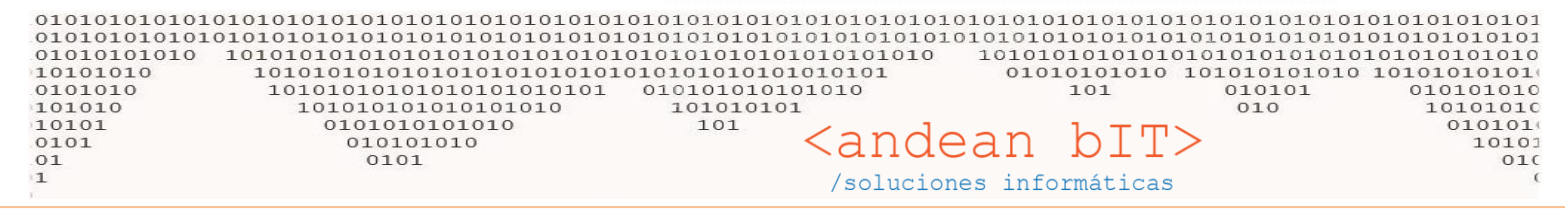

Con esas dos columnas, podemos procesar los registros como ya sabemos hacerlo. Colocando primero el número de registros a procesar, luego el botón VER A IMPORTAR y cuando los registros se levanten todos en pantalla, luego con el botón PROCESAR se importará el Excel que preparamos.

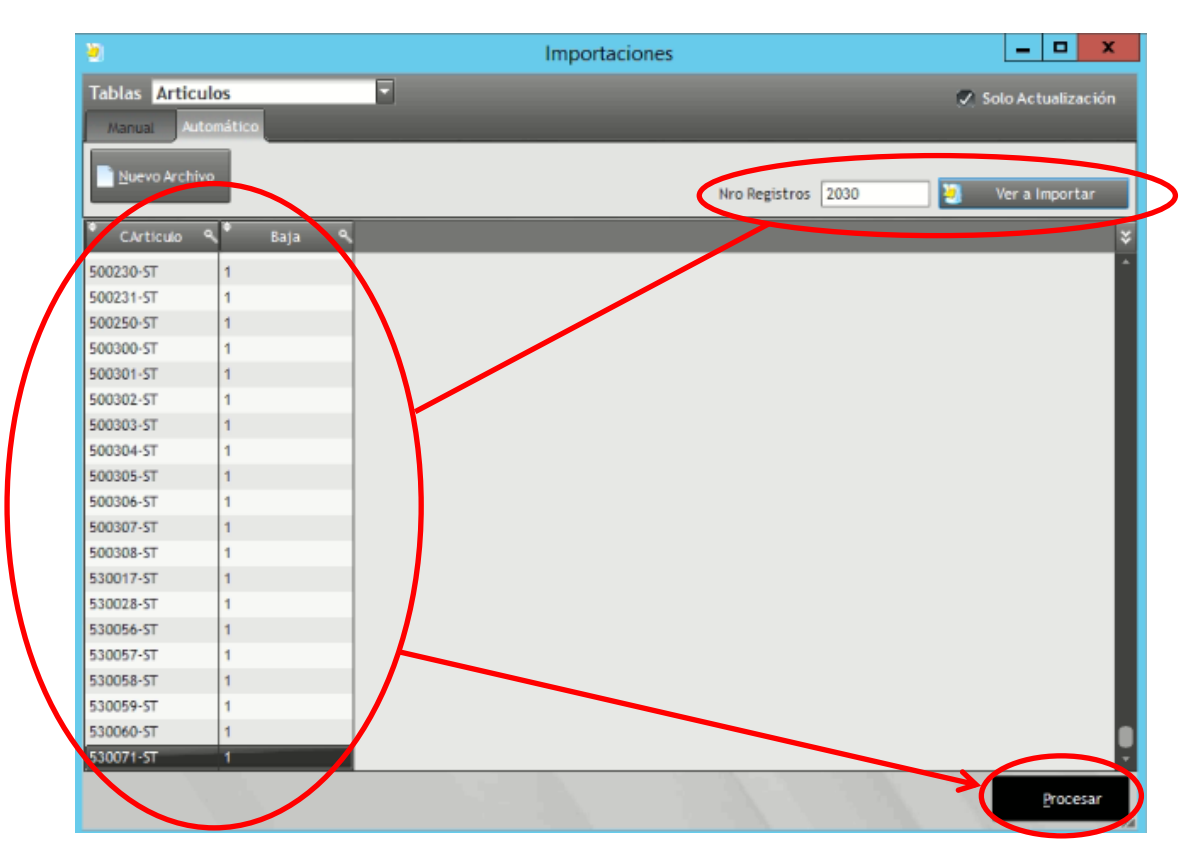

Los que estamos haciendo con la columna "Baja" en 1 es dando de baja a todos esos códigos de artículos en nuestra tabla de artículos en **ALMACENES**.

| 2            |           |        | Importaciones                     | _ 🗆 X                |
|--------------|-----------|--------|-----------------------------------|----------------------|
| Tablas Artic | culos     | -      |                                   | 🗸 Solo Actualización |
| Manual       | utomático |        |                                   |                      |
|              |           |        |                                   |                      |
| Nuevo Arch   | tivo .    |        | Nro Registros 2030                | 🧕 Ver a Importar     |
| CArticulo    | ٩ 1       | Baja 🔍 |                                   | ¥                    |
| 500230-ST    | 1         |        |                                   |                      |
| 500231-ST    | 1         | 0      |                                   |                      |
| 500250-ST    | 1         | x      | Mensaies de Error para el Usuario |                      |
| 500300-ST    | 1         | -      |                                   |                      |
| 500301-ST    | 1         |        | Se procesaron todos los Registros |                      |
| 500302-ST    | 1         |        |                                   |                      |
| 500303-ST    | 1         |        |                                   |                      |
| 500304-ST    | 1         |        |                                   |                      |
| 500305-ST    | 1         |        |                                   |                      |
| 500306-ST    | 1         |        |                                   |                      |
| 500307-ST    | 1         |        |                                   |                      |
| 500308-ST    | 1         |        |                                   |                      |
| 530017-ST    | 1         |        |                                   | Real Provide State   |
| 530028-ST    | 1         |        |                                   |                      |
| 530056-ST    | 1         |        |                                   |                      |
| 530057-ST    | 1         | K.     | V • / /                           |                      |
| 530058-ST    | 1         |        |                                   |                      |
| 530059-ST    | 1         |        |                                   |                      |
| 530060-ST    | 1         |        |                                   | 8                    |
| 530071-ST    | 1         |        |                                   |                      |
|              |           |        |                                   | ⊘ Procesar           |

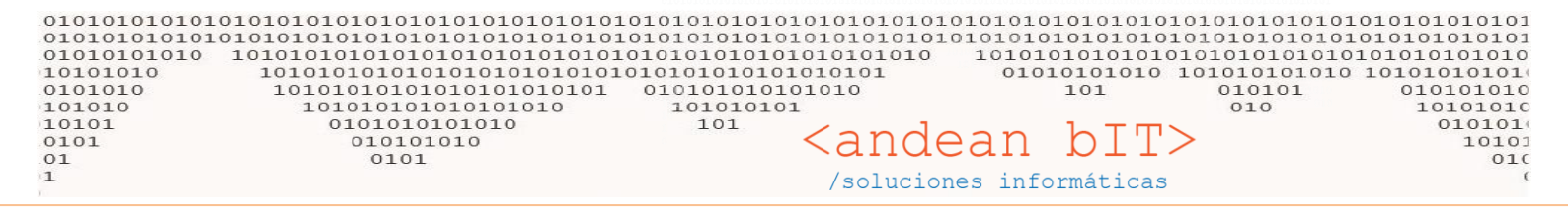

Ahora debemos repetir el procedimiento pero con la tabla "ArticulosProveedores" y procesando un Excel donde nuestras columnas serán "IdArticulo", "IdProveedor" y "Baja" tal cual se muestra en la imagen debajo. Recordemos que los datos los obtenemos del primer Excel que exportamos al principio desde ALMACENES.

| 8                                      | Importaciones |                            |
|----------------------------------------|---------------|----------------------------|
| ablas ArticulosProveedores             |               | Solo Actualización         |
| Manua Huberdikoo                       |               |                            |
| Nuevo Archivo                          |               |                            |
|                                        | Nro Registros | Mandatory I Ver a Importar |
| Nuevo archivo de la Tabla Seleccionada |               | *                          |
|                                        |               |                            |

Rellenamos las columnas con los datos que ya tenemos de nuestros artículos, en este caso, el ID y a qué proveedor pertenece. Es importante que para dar de baja este artículo en la relación con el proveedor, hagamos un Excel para cada uno de los proveedores si nuestros artículos están relacionados con más de un proveedor. Es decir, si nuestros artículos, están relacionados por ejemplo a dos proveedores, debemos procesar dos planillas de Excel en esta tabla de relaciones **"ArticuloProveedores"**.

| C  |              | (≅ ∗) ∓  |               |          |                     | Libro | 1 - Microsoft | Excel   |         |                                   |                |                                                          |                              | - 0                     | X         |
|----|--------------|----------|---------------|----------|---------------------|-------|---------------|---------|---------|-----------------------------------|----------------|----------------------------------------------------------|------------------------------|-------------------------|-----------|
| ٤  | Inicio       | Insertar | Diseño de pág | ina Fórr | nulas Datos         | Revis | ar Vista      |         |         |                                   |                |                                                          |                              | 0                       | )         |
|    | Pegar        | Calibri  | • 11 • A      |          | = <mark>-</mark> »· |       | General       | · 00 00 | E For   | mato condiciona<br>formato como t | al *<br>abla * | B <sup>ra</sup> Insertar →<br>B <sup>ra</sup> Eliminar → | Σ · A<br>Z<br>Ord            | enar B                  | uscar y   |
| Po | rtapapeles 🕞 |          | Fuente        | 5        | Alineación          | 5     | Número        | G       | - State | Estilos                           |                | Celdas                                                   | <ul> <li>✓ y filt</li> </ul> | rar * sele<br>1odificar | ccionar * |
|    | B19          |          | fr 3          | 48       |                     |       |               |         |         |                                   |                |                                                          |                              |                         | -         |
|    | A            |          | В             |          | D                   | E     | F             |         | G       | н                                 | -              | J                                                        |                              | К                       |           |
| 1  | IdArtic      | ulo Id   | Proveedor     | Baja     |                     |       |               |         |         |                                   |                |                                                          |                              |                         |           |
| 2  | 82418        |          | 348           | 1        |                     |       |               |         |         |                                   |                |                                                          |                              |                         |           |
| 3  | 82419        |          | 348           | 1        |                     |       |               |         |         |                                   |                |                                                          |                              |                         |           |
| 4  | 82420        |          | 348           | 1        |                     |       |               |         |         |                                   |                |                                                          |                              |                         |           |
| 5  | 82421        |          | 348           | 1        |                     |       |               |         |         |                                   |                |                                                          |                              |                         |           |
| 6  | 82422        |          | 348           | 1        |                     |       |               |         |         |                                   |                |                                                          |                              |                         |           |
| 7  | 82423        |          | 348           | 1        |                     |       |               |         |         |                                   |                |                                                          |                              |                         |           |
| 8  | 82424        |          | 348           | 1        |                     |       |               |         |         |                                   |                |                                                          |                              |                         |           |
| 9  | 82425        |          | 348           | 1        |                     |       |               |         |         |                                   |                |                                                          |                              |                         |           |
| 10 | 82426        |          | 348           |          |                     |       |               |         |         |                                   |                |                                                          |                              |                         |           |
| 11 | 82427        |          | 348           | 1        | L                   |       |               |         |         |                                   |                |                                                          |                              |                         |           |

Preparado el Excel, lo importamos y luego lo procesamos de la misma manera que los anteriores. Colocando primero el número de registros a procesar, luego el botón **VER A IMPORTAR** y cuando los registros se levanten todos en pantalla, luego con el botón **PROCESAR** se importará el Excel que preparamos, tal cual se muestra en la imagen debajo.

| 010101010101<br>010010101010<br>101010100<br>0101010<br>101010<br>101010<br>0101<br>0101<br>1 | 0101010101<br>0101010101<br>101010101<br>1010101<br>1010100<br>1010<br>010 | 010101010<br>0101010<br>0101010<br>0101010<br>1010101<br>0101010<br>0101010<br>0101010<br>0101010 | 01010101010<br>010101010<br>010101010<br>010101010<br>010101010<br>010101010<br>10010<br>10 | 010101010101010101010<br>01010101010101010 | $\begin{array}{c} \begin{array}{c} \begin{array}{c} 10101010101010101010101010101010101010$ |                      |  |  |  |
|-----------------------------------------------------------------------------------------------|----------------------------------------------------------------------------|---------------------------------------------------------------------------------------------------|---------------------------------------------------------------------------------------------|--------------------------------------------|---------------------------------------------------------------------------------------------|----------------------|--|--|--|
|                                                                                               | <b>6</b> 1                                                                 |                                                                                                   |                                                                                             | Importaciones                              |                                                                                             | _ 🗆 X                |  |  |  |
|                                                                                               | Tablas Art                                                                 | iculosProver<br>Automático                                                                        | edores 🚽                                                                                    |                                            |                                                                                             | 🗸 Solo Actualización |  |  |  |
|                                                                                               | Luevo Aro                                                                  | :hivo                                                                                             |                                                                                             |                                            | Nro Registros 2030                                                                          | Ver a împortar       |  |  |  |
|                                                                                               | <ul> <li>IdArticulo</li> </ul>                                             | l 🔍 🕈 IdProv                                                                                      | veedor                                                                                      | Baja                                       | -                                                                                           | ¥                    |  |  |  |
|                                                                                               | 84427                                                                      | 348                                                                                               | 1                                                                                           |                                            |                                                                                             | -                    |  |  |  |
|                                                                                               | 84428                                                                      | 348                                                                                               | 1                                                                                           |                                            |                                                                                             |                      |  |  |  |
|                                                                                               | 84429                                                                      | 348                                                                                               | K                                                                                           | Mensaies de Error para e                   | I Usuario 🗧 🗖 💙                                                                             |                      |  |  |  |
|                                                                                               | 84430                                                                      | 348                                                                                               |                                                                                             |                                            |                                                                                             |                      |  |  |  |
|                                                                                               | 84431                                                                      | 348                                                                                               |                                                                                             | Se procesaron todos los l                  | Registros                                                                                   |                      |  |  |  |
|                                                                                               | 84432                                                                      | 348                                                                                               |                                                                                             |                                            |                                                                                             |                      |  |  |  |
|                                                                                               | 84433                                                                      | 348                                                                                               |                                                                                             |                                            |                                                                                             |                      |  |  |  |
|                                                                                               | 84434                                                                      | 348                                                                                               |                                                                                             |                                            |                                                                                             |                      |  |  |  |
|                                                                                               | 84435                                                                      | 348                                                                                               |                                                                                             |                                            |                                                                                             |                      |  |  |  |
|                                                                                               | 84436                                                                      | 348                                                                                               |                                                                                             |                                            |                                                                                             |                      |  |  |  |
|                                                                                               | 84437                                                                      | 348                                                                                               |                                                                                             |                                            |                                                                                             |                      |  |  |  |
|                                                                                               | 84438                                                                      | 348                                                                                               |                                                                                             |                                            |                                                                                             | <u></u>              |  |  |  |
|                                                                                               | 84439                                                                      | 348                                                                                               |                                                                                             |                                            |                                                                                             |                      |  |  |  |
|                                                                                               | 84440                                                                      | 348                                                                                               |                                                                                             | 1                                          |                                                                                             |                      |  |  |  |
|                                                                                               | 84441                                                                      | 348                                                                                               |                                                                                             |                                            |                                                                                             |                      |  |  |  |
|                                                                                               | 84442                                                                      | 348                                                                                               | K .                                                                                         |                                            |                                                                                             |                      |  |  |  |
|                                                                                               | 84443                                                                      | 348                                                                                               | 1                                                                                           |                                            |                                                                                             |                      |  |  |  |
|                                                                                               | 84444                                                                      | 348                                                                                               | 1                                                                                           |                                            |                                                                                             |                      |  |  |  |
|                                                                                               | 84445                                                                      | 348                                                                                               | 1                                                                                           |                                            |                                                                                             |                      |  |  |  |
|                                                                                               | 84446                                                                      | 348                                                                                               | 1                                                                                           |                                            |                                                                                             |                      |  |  |  |
|                                                                                               |                                                                            |                                                                                                   |                                                                                             |                                            | 114                                                                                         | Procesar             |  |  |  |

De esta manera, nuestros artículos también quedarán dados de baja en nuestro proveedor.

Quedo atenta...

María Eugenia Martínez

Consultora en Sistemas

02945.550099 011.64771621

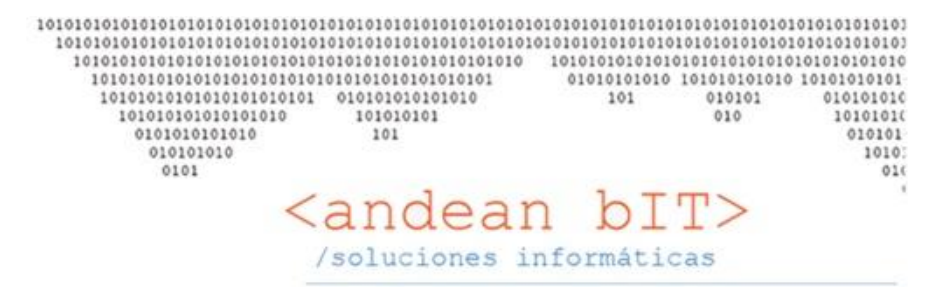

\*\*\*Si no es necesario no imprima este correo. Todos somos responsables por el cuidado del medio ambiente\*\*\*